# To move a video recording made in Collaborate to Panopto

## Step 1- Download the file from Collaborate

From within your Blackboard course, go to your Virtual Classroom

Click the **burger menu** on the left:

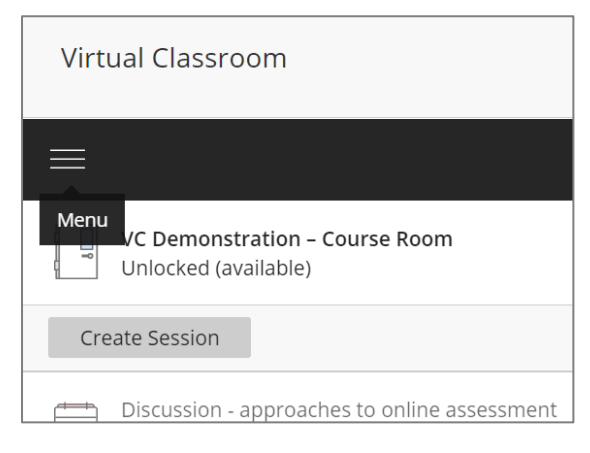

#### Select Recordings:

| Virtual Classroom                |                                            |
|----------------------------------|--------------------------------------------|
| <b>Blackboard</b><br>Collaborate |                                            |
|                                  | VC Demonstration<br>Unlocked (available    |
| Sessions                         | Create Session                             |
| Recordings                       | Discussion - approa<br>17/03/2021, 10:15 - |

### Click the circle with three dots icon across from your chosen video and select **Download:**

| Virtual Classroom                                       |                   |          |              |                   |   |   |
|---------------------------------------------------------|-------------------|----------|--------------|-------------------|---|---|
|                                                         | Recordings        |          |              |                   |   |   |
|                                                         |                   |          | Filter by    | Recent Recordings | • | Q |
| Session name / Recording name                           | Date              | Duration | Access       | Status 追          |   |   |
| Assessing student presentations online / recording_1    | 11/03/2021, 10:57 | 00:40:15 | Course memb  | ers only 🕜 Done   | ( |   |
| Vevox / recording_1                                     | 19/02/2021, 11:03 | 00:47:36 | 🖬 🗘 Get link |                   |   |   |
| Recording from your desktop using Panopto / recording_1 | 17/02/2021, 11:15 | 00:58:04 | Downlo       | ad                |   |   |
|                                                         |                   |          | Recordi      | ng settings       |   |   |

You will see the video download in the bottom left of your Chrome window. You can go to your Downloads folder from here by clicking on the arrow and selecting **Show in folder:** 

| Virtual Classroom       |                                |      |
|-------------------------|--------------------------------|------|
| Panopto video           | Vevox / recording 1            |      |
|                         | Open                           |      |
|                         | Always open files of this type | op u |
| Course Management       | Show in folder                 |      |
| Control Panel           | Cancel                         |      |
| 🔺 collab-recording (mp4 | ~                              |      |

From here you can rename the recording if you so wish:

| 📕   🛃 🖡 =   Downlo                                                 | ads                                       |                               | - 🗆 X                |
|--------------------------------------------------------------------|-------------------------------------------|-------------------------------|----------------------|
| File Home Shar                                                     | re View                                   |                               | ~ 🛿                  |
| $\leftarrow \rightarrow \checkmark \uparrow \checkmark \checkmark$ | This PC > Downloads v U                   | <sup>9</sup> Search Downloads |                      |
| 🖈 Quick access                                                     | Name                                      | Date modified                 | Type Si              |
| 📃 Desktop                                                          | → Today (1)                               |                               |                      |
| 👆 Downloads                                                        | How to use Vevox                          | 15/03/2021 10:45              | MP4 Video File (VLC) |
| Documents                                                          | 🖌 🗠 A long time ago (2)                   |                               |                      |
| Notures                                                            | BIOS 2103 - module handbook 2013-2014 (1) | 16/12/2020 11:50              | Microsoft Word Doc   |
| 📕 done                                                             | BIOS 2103 - module handbook 2013-2014     | 16/12/2020 11:04              | Microsoft Word Doc   |
| 📜 Final                                                            |                                           |                               |                      |

## Step 2 - Upload the video to Panopto

You can embed the video onto your Blackboard page and upload it at the same time.

| Welcome 💿       |                       |  |
|-----------------|-----------------------|--|
| Build Content 🗸 | Assessments V Tools V |  |
| Create          | New Page              |  |
| ltem            | Content Folder        |  |
| File            | Module Page           |  |
| Pebble+         | Blank Page            |  |
| ATLAS           | Mashups               |  |
| Audio           | Flickr Photo          |  |
| Image           | YouTube Video         |  |
| Video           | Panopto Video Embed   |  |
| Web Link        | Planet eStream        |  |

From with your Blackboard course, go to Build Content > Mashups > Panopto Video Embed:

Click **Upload** and then select your video from your Downloads folder and click **Open**:

| ır |
|----|
|    |
|    |
|    |
|    |
|    |
|    |
|    |
| 1  |

The video will then upload (this may take a few minutes if it is a large video file):

| SE | LECT | PANOPI    | O VIDEOS                            |        |  |
|----|------|-----------|-------------------------------------|--------|--|
|    | V    | CDemo: VC | Demonstration                       |        |  |
|    |      |           | Choose                              | Upload |  |
|    | 1    | MP4       | How to use Vevox<br>2.5 of 206.5 MB |        |  |
|    |      | Stop      |                                     |        |  |

When the video has uploaded to Panopto and finished processing, click **Choose**, select the video and click the **Insert Video** button:

| VCDemo: VC Demonstration                                                                                                    |                  |        | Search under "VCDemo: VC Demonstration |
|----------------------------------------------------------------------------------------------------|------------------|--------|----------------------------------------|
| Choose                                                                                                    |                  | Upload | Record                                 |
| About Vevox  • Vevor is a live polling and QSA application for educational institutions: OffWare  • Staff can hog in to their Dashboard from the Staff Web Pages using their username and password  • Vevox | How to use Vevox |        |                                        |

The embedded video will then appear on your page.

Note that it may take a few minutes for automated closed captions to appear on your video.

You can now return to the Collaborate Virtual Classroom and delete your recording (again by clicking the circle with three dots icon across from your recording).

Tip: to see all your Panopto videos in one place, add the <u>Panopto Tool Link</u> to your page. You can also upload videos directly into Panopto from here and edit captions if you need to.